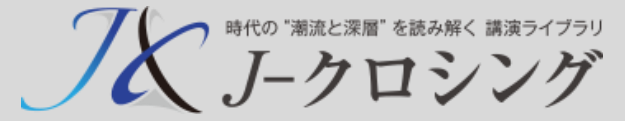

# J-クロシング お申し込みの流れ

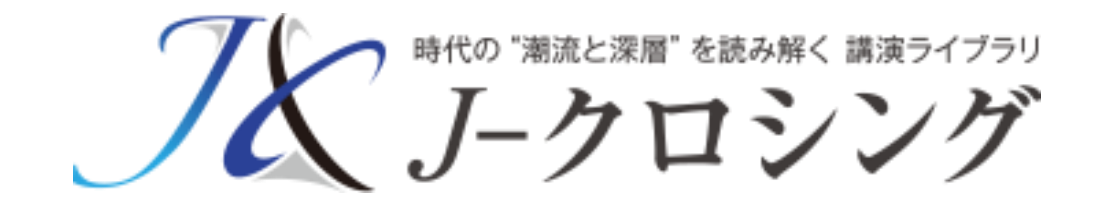

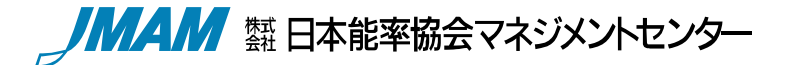

( Ver 2018.5 V1.1)

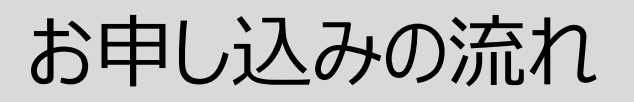

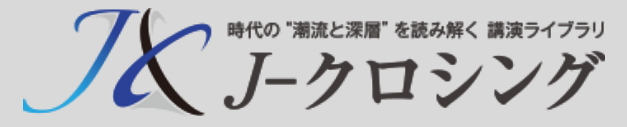

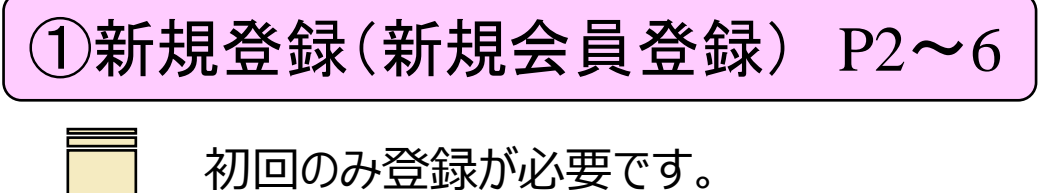

初回のみ登録が必要です。 ※ライブラリアシストのログインID, パスワードを持ちの方は、 会員登録は不要です。

②J-クロシングを申込む P7~13

| 2 |  |
|---|--|
| 山 |  |
| 昷 |  |
| 苿 |  |
| Ĥ |  |
| 以 |  |
| 内 |  |

弊社営業、確認後 7 申し込み確定のご連絡をいたします。

③受講者データの登録 P14~21

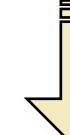

申し込みの締切日(20日)までに 登録いただきます。

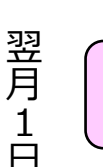

④開設のご連絡 P22

| J-クロシング         | ノバルスパ 目日本要求協会マネジメハセンター                                           |
|-----------------|------------------------------------------------------------------|
|                 | Step1<br>お申込者情報<br>入力<br>Step2<br>Step2<br>Step3<br>お申込者情報<br>登録 |
| ◆お申込者情報をご入力ください |                                                                  |
| 会社名 [必須]        | 例 株式会社日本都準協会マネジメントセンタ−<br>※正式名称をご記入ください。<br>株式会社日本能準商事           |
| 所属・役職           | <ul><li>例 人事部 マネジャー</li><li>人事部 マネジャー</li></ul>                  |
| 申込責任者氏名 [必須]    | の) 総平大郎<br>能率 太郎                                                 |

|                          | Step1<br>商品選択                           |  |  |
|--------------------------|-----------------------------------------|--|--|
| ◆申込商品(ラ                  | イプラリ)                                   |  |  |
| お申込み商品_                  | <u>(ライブラリの種類とは)</u> を選択し、受講者数を入力してください。 |  |  |
| 申込商品                     | 全コンテンツライブラリ ・                           |  |  |
| 受講者数                     | 名                                       |  |  |
| 価格                       | 円 (税込) <u>料金計算(受講者数を入力・変更後に、クリック)</u>   |  |  |
| ◆サービス利用期間 (原則毎月1日開始で1年間) |                                         |  |  |
| 利用開始月                    | ● 年 ● 月                                 |  |  |
| ♦受講者情報豐                  | 经绿樟切日                                   |  |  |

| 1-7<br>J          | ロシング申込サー                      | イト<br>シング                  |         |              |                      | 「「「「「「「」」」、「「」」」、「「」」、「「」」、「」、「」、「」、「」、「 |
|-------------------|-------------------------------|----------------------------|---------|--------------|----------------------|------------------------------------------|
| 【 研<br>受講者<br>受講者 | 記画面】<br>6の情報を確認<br>1一覧(1 / 1) | してください。確認後、画面下の            | 「登録・次へ」 | ボタンをクリ       | ックしてください             | u.                                       |
|                   | ł                             | <最初のページへ <<                | 一覧を     | ダウンロード<br>次ペ | -3 <b>^ &gt;&gt;</b> | 最後のページへ>                                 |
| NO                | 姓名                            | e-mailアドレス                 | ユーザ属性1  | ユーザ属性2       | ユーザ属性3               |                                          |
| 1                 | 能率 花子                         | nouritu_h@jmam.co.jp       | 課長      |              |                      |                                          |
| 2                 | 日本橋 太郎                        | tarou_nihonbasi@jmam.co.jp |         |              |                      |                                          |
| 3                 | 予備1                           |                            |         |              |                      |                                          |
| 4                 | 予備2                           |                            |         |              |                      |                                          |
| 5                 | 予備3                           |                            |         |              |                      |                                          |

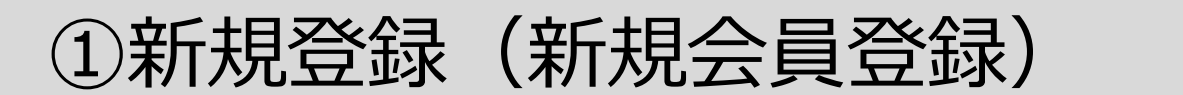

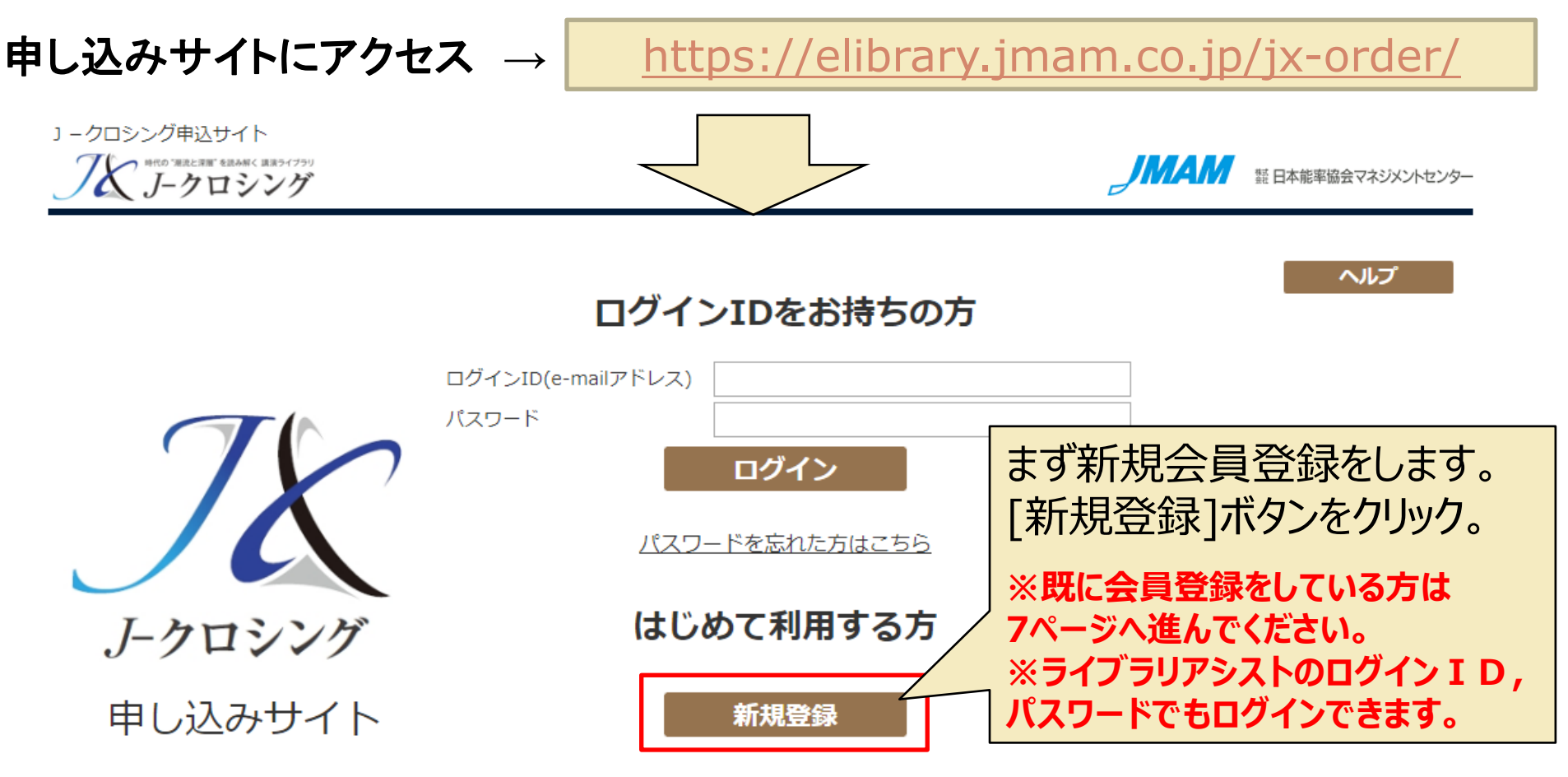

※ 個人および同業の方の登録はお断りいたします。

【操作上のご注意】 複数のブラウザ(タブ)を同時に立ち上げて操作を行うと、ブラウザ(タブ)間での情報連携がなされず、 システムエラーや、データの不整合が発生する場合がございます。 ご不便をお掛けいたしますが、一つのブラウザ(タブ)で操作をお願いいたします。

時代の "潮流と深層" を読み解く 講演ライブラリ

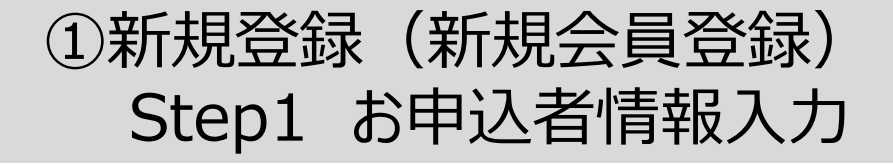

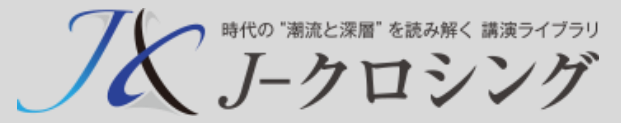

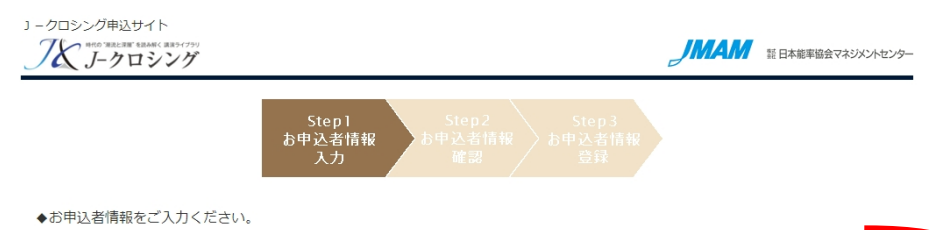

| 会社名 [必須]            | 例)株式会社日本能率協会マネジメントセンター    |
|---------------------|---------------------------|
|                     | ※正式名称をご記入ください。            |
|                     | 株式会社日本能率商事                |
| 所属・役職               | 例)人事部 マネジャー               |
|                     | 人事部 マネジャー                 |
| 申込責任者氏名 [必須]        | 例)能率 太郎                   |
|                     | 能率 太郎                     |
|                     | 例)1234567                 |
|                     | 半角数字で入力してください。            |
|                     | 1234567                   |
| 所在地 [必須]            | 例)東京都中央区日本橋1-1-1 能率次朗ビル   |
|                     | 東京都中央区日本橋1-1-1 能率次朗ビル     |
| TEL [必須]            | 例)0345678899              |
|                     | 半角数字で入力してください。            |
|                     | 0345678899                |
| e-mailアドレス [必須]     | 例)Taro_Noritsu@jmam.co.jp |
|                     | Taro_Noritsu@jmam.co.jp   |
| 確認用 e-mailアドレス [必須] | Taro_Noritsu@jmam.co.jp   |
| パスワード [必須]          | 半角英数8桁以上で入力してください。        |
|                     | ••••••                    |
| 確認用 パスワード [必須]      | ••••••                    |

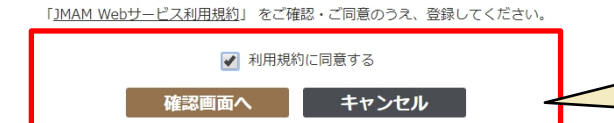

## 必要事項を入力してください。

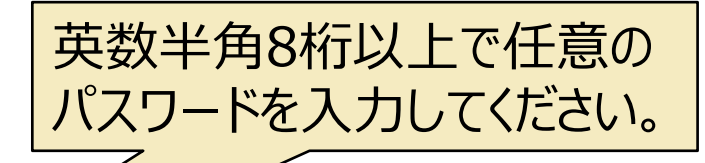

[利用規約に同意する]にチェック を入れ、必要情報を入力し [確認画面へ]ボタンをクリック。 キャンセルしたい場合は、 [キャンセル]ボタンをクリック。

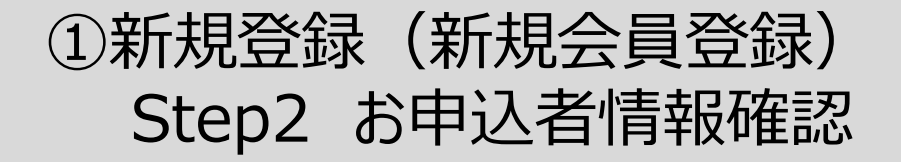

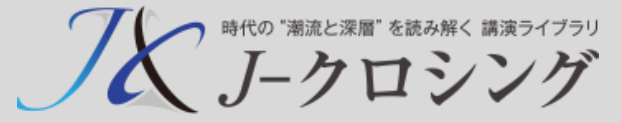

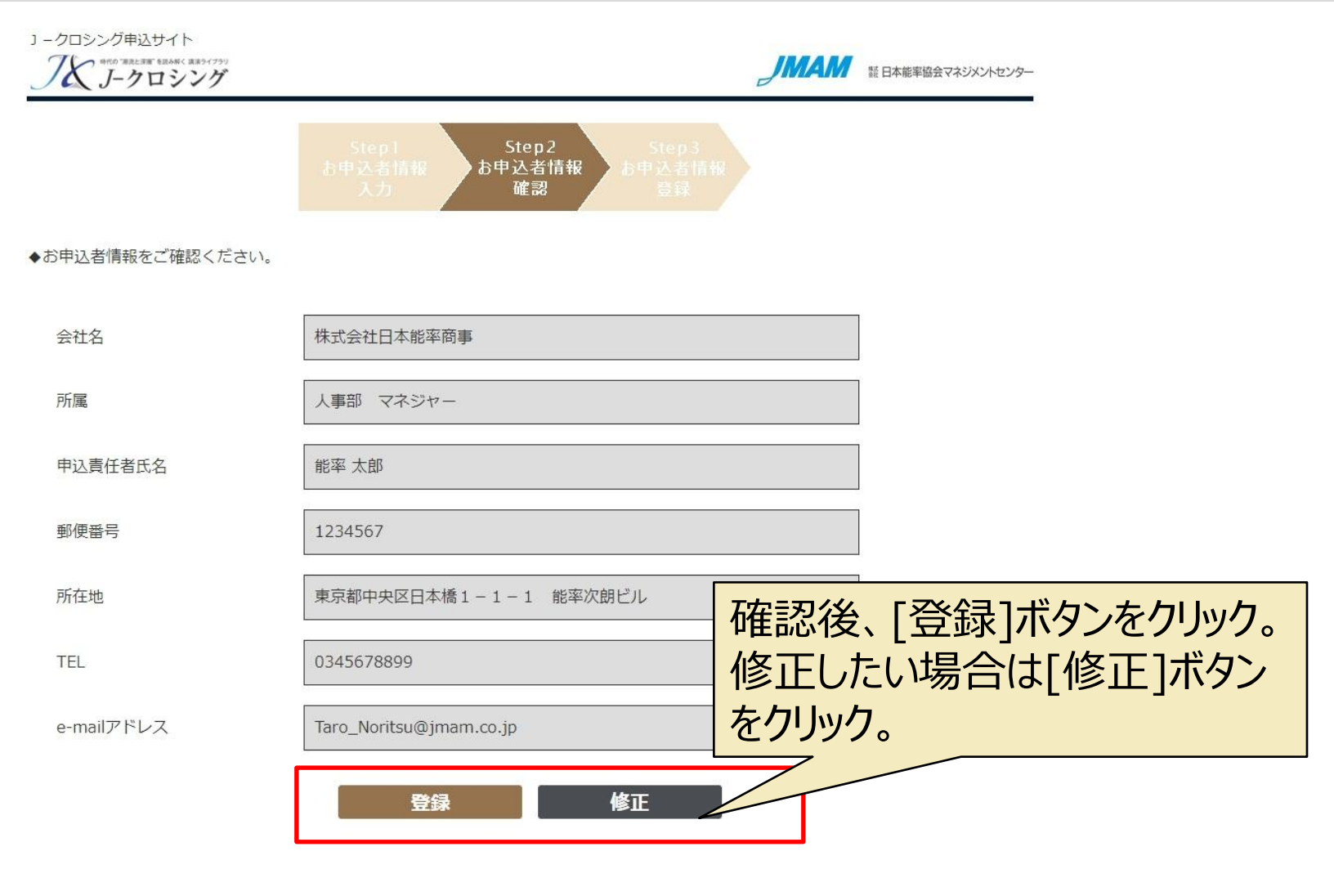

個人情報保護方針 プライバシーポリシー サイトのご利用について

Copyright 2018 JMA Management Center Inc.

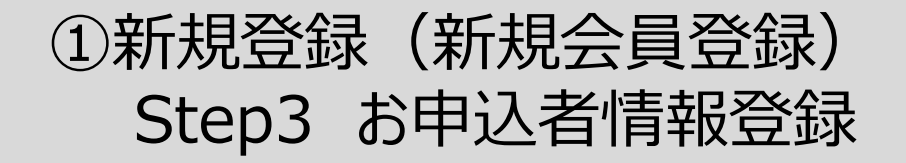

「「「「潮流と深層"を読み解く 講演ライブラリ 「「」」「」」 「」」 「」」 「」」 「一クロシング

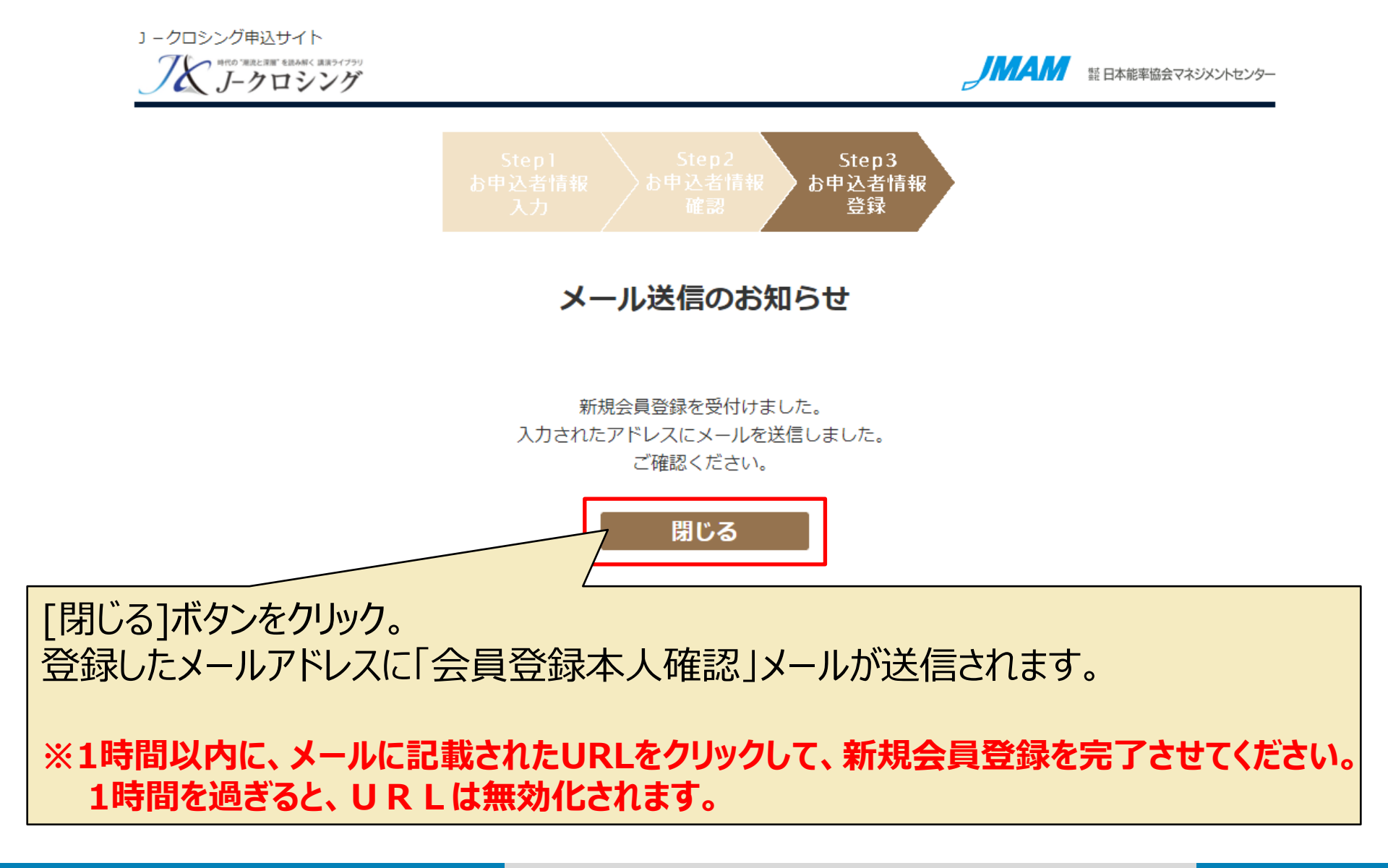

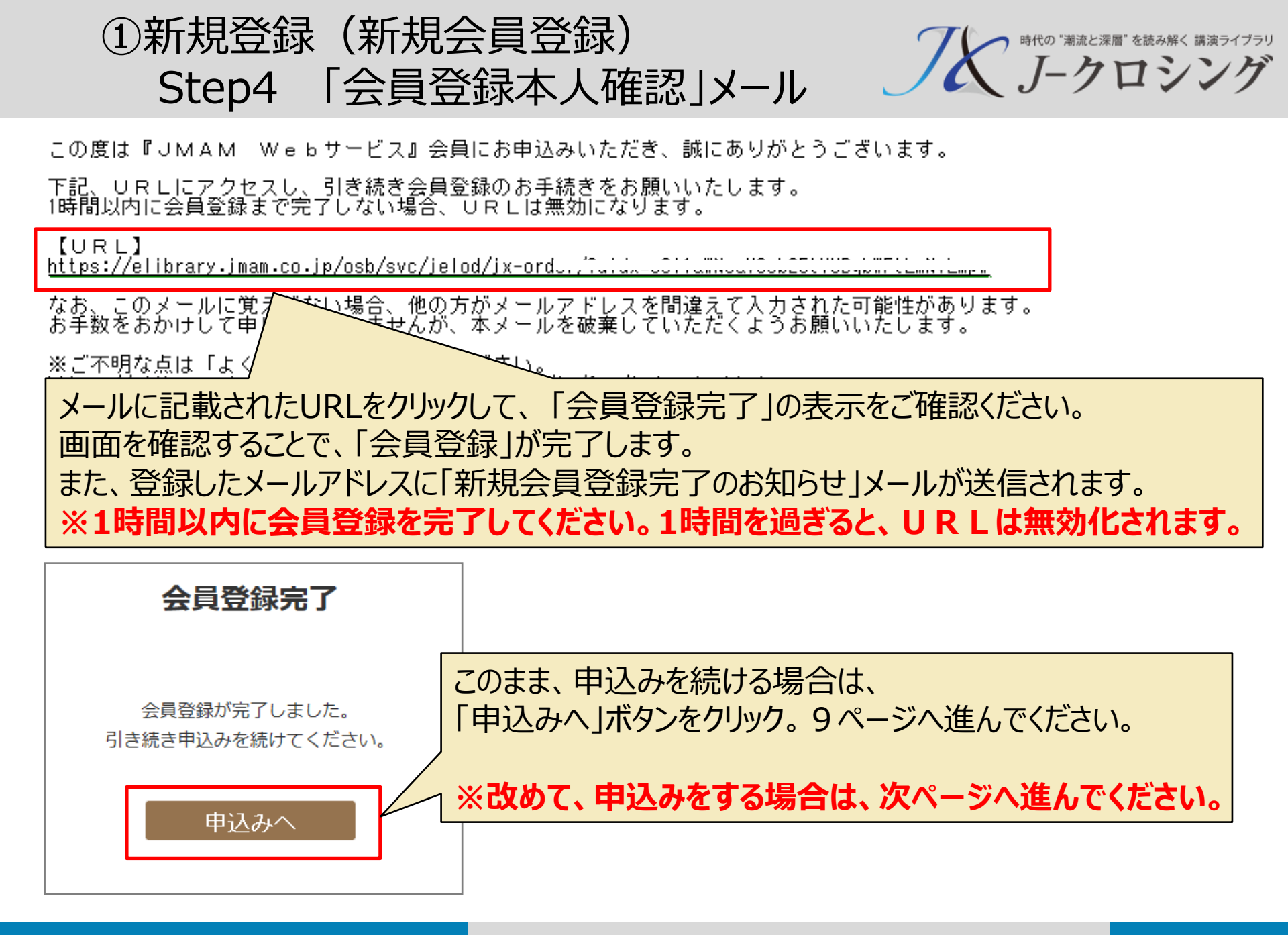

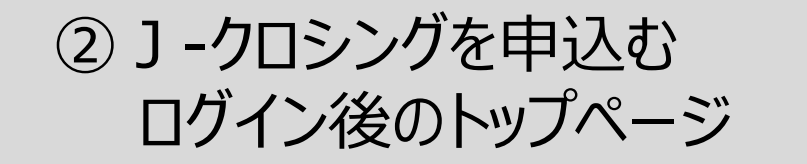

時代の "潮流と深層" を読み解く 講演ライブラリ

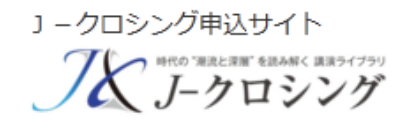

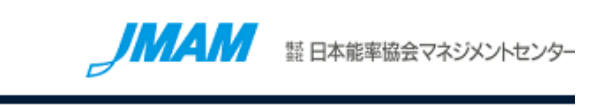

ログアウト

申込者情報変更

ヘルプ

## 株式会社日本能率商事 様 Myページ

【お知らせ】

開設スケジュールは、毎月20日締め切り、翌月1日開設になります。

### 申込一覧

お申込みがありません。

新たな」-クロシングライブラリを申込む場合は「」-クロシングを申込む」ボタンをクリックしてください。

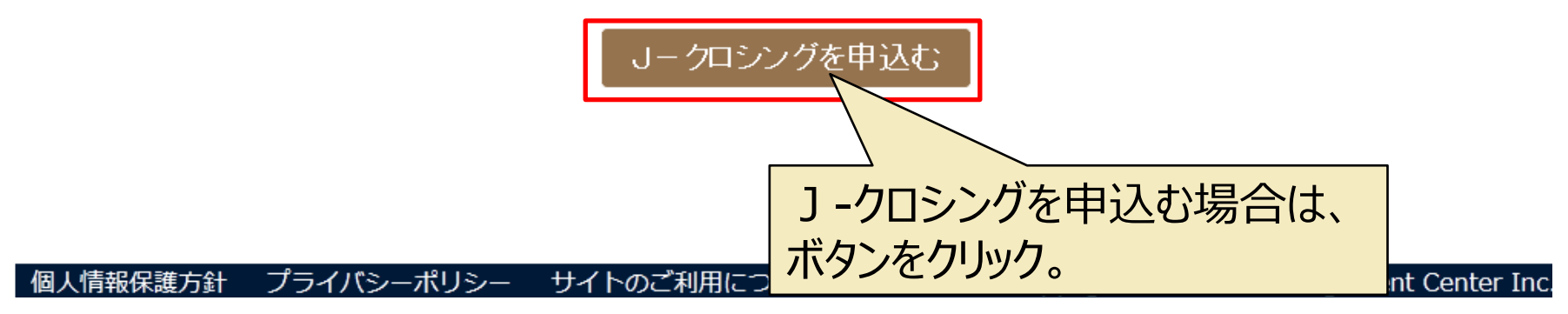

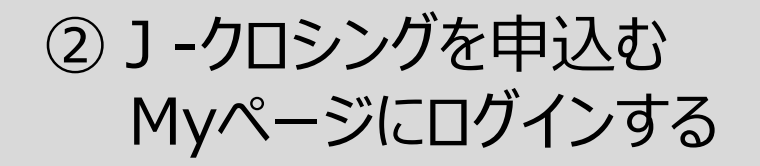

時代の "潮流と深層" を読み解く 講演ライブラリ

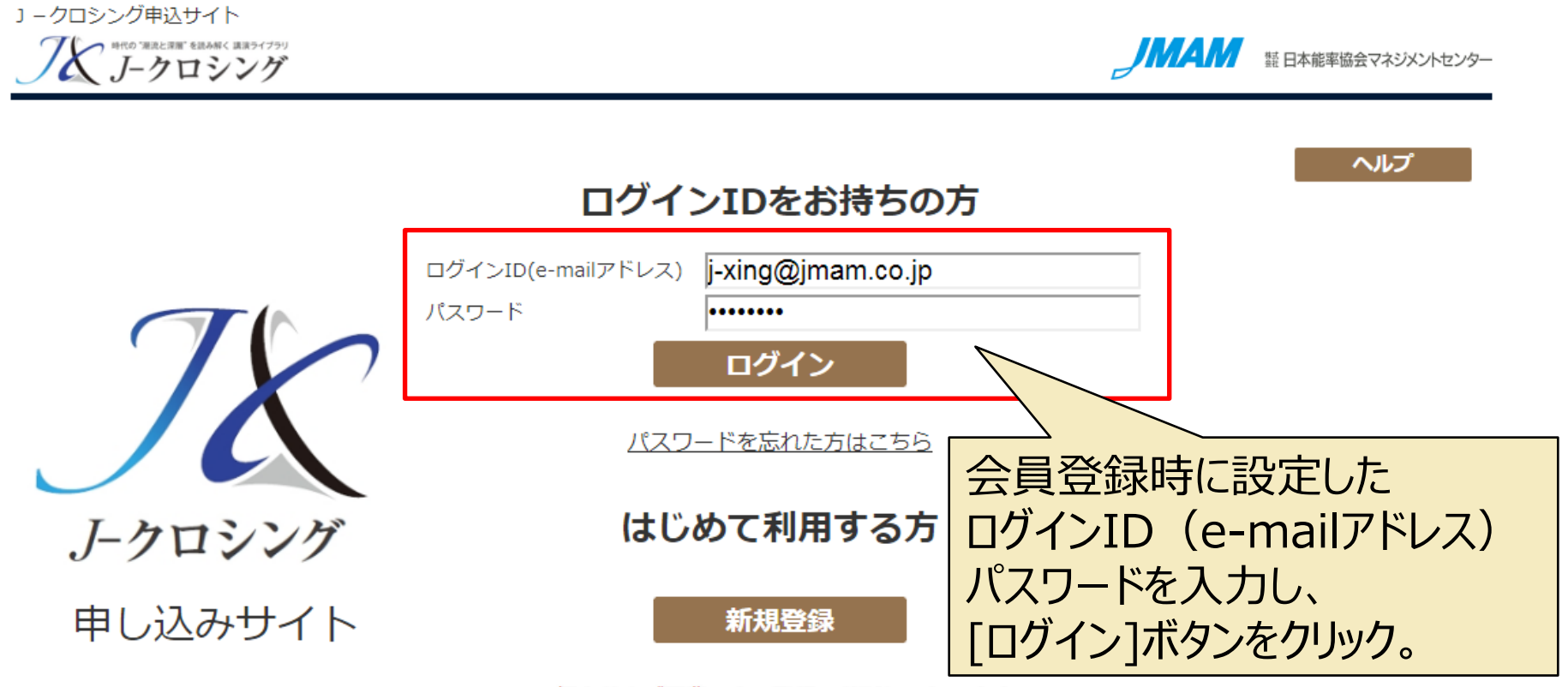

※ 個人および同業の方の登録はお断りいたします。

② J - クロシングを申込むStep1 商品選択

「大 時代の"潮流と深層"を読み解く 講演ライブラリ

| 大 HRO WALLAN | レイト<br>ERANG (RE)(79)<br>1シング        |                   | 証 日本能率協会マネジメントセンター |
|--------------|--------------------------------------|-------------------|--------------------|
|              | Step1<br>商品選択                        | Step2<br>確認画面     |                    |
| ◆申込商品(ラ-     | (ブラリ)                                |                   |                    |
| お申込み商品_(     | ライブラリの種類と <u>は)</u> を選択し、受講者数を入力し    | ってください。           |                    |
| 申込商品         | 全コンテンツライブラリ ・                        |                   |                    |
| 受講者数         | 100 名                                |                   |                    |
| 価格           | 2,349,000 円(税込) <u>料金計算(受講者数を入力・</u> | 変更後に、クリック)        |                    |
| ◆サービス利用      | 期間(毎月1日開始で1年間)                       |                   |                    |
| 利用開始月        | 2018 - 年 4 - 月                       |                   |                    |
| ♦受講者情報登      | 録締切日                                 |                   |                    |
| 以下の締切日ま      | でに受講者情報をご登録ください。                     |                   |                    |
| 締切日          | 2018/3/20                            |                   |                    |
| ◆開設メール配      | 信予定日 <u>開設メール文面</u>                  |                   |                    |
| 受講者様へ、開      | 設のお知らせメール(視聴サイトのアドレス、ログィ             | インIDなどが記載)をお送りし   | <i>」</i> ます。       |
| 配信予定日        | 2018/4/1                             |                   |                    |
| ◆下記の内容に      | 同意いただけない場合は、チェックをはずしてくださ             | きい。               |                    |
| 法人名公開        | 図 当社の販売活動の一環として本サービス                 | <br>をお申込みいただいた法人名 | (団体名)の公表に同意する。     |
| メルマガ配信       | 図 当社で発行しているメールマガジンの配                 | 信を希望する。           |                    |
| アンケート協力      | 図 当社で本サービスに関するアンケートを                 | 実施する場合、アンケート回行    | 答に協力する。            |
|              | 「 <u>JMAM Webサービス利用規約</u> 」 をご確認・    | ・ご同意のうえ、お申込みくた    | ້ເວັດເາ.           |
|              | ☑ 利用規約(こ)                            | 司意する              |                    |
|              | 規約に同意して申込む                           | キャンセル             |                    |
|              |                                      |                   |                    |

必要事項をプルダウンから 選択または、入力してくだ さい。

ライブラリを申込む場合、 [利用規約に同意する]に チェックを入れ、[規約に同意 して申込む]ボタンをクリック。 キャンセルしたい場合は、 [キャンセル]ボタンをクリック。

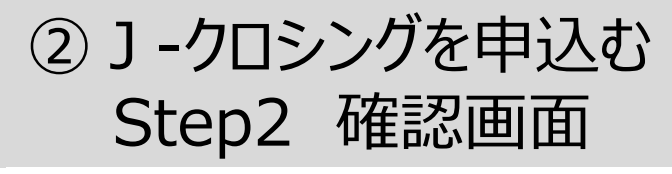

| 」-クロシング申込サイト<br>アメン #PO WALENEY SEAMS #85-(75)<br>ノークロシング |               |               | JMAM | 話 日本能率協会マネジメントセンター |
|-----------------------------------------------------------|---------------|---------------|------|--------------------|
| _                                                         | Step1<br>商品選択 | Step2<br>確認画面 |      |                    |

入力内容をご確認のうえ、画面下部の「申込み」ボタンをクリックしてください。

| ◆お申込み者情報   |                          |
|------------|--------------------------|
| 会社名        | 株式会社日本能率協会マネジメントセンター     |
| 所属         | 人事部 マネジャー                |
| 申込責任者氏名    | 能率 太郎                    |
| 郵便番号       | 1234567                  |
| 所在地        | 東京都中央区日本橋1-1-1 能率次朗ビル    |
| TEL        | 0345678899               |
| e-mailアドレス | syuichi_honma@jmam.co.jp |

#### ♦申込商品(ライブラリ)

| お申込み商品 <u>(ライ</u> | ブラリの種類   | <u>氡とは)</u> を選択し、受講者数を入力してください。            |    |
|-------------------|----------|--------------------------------------------|----|
| 申込商品              |          | 全コンテンツライブラリ                                |    |
| 受講者数              |          | 100 名                                      |    |
| 価 格               |          | 2,349,000 円(税込)                            |    |
| ◆サービス利用期間         | ] (毎月1日開 | ]始で1年間)                                    |    |
| 利用開始月             |          | 2018年4月                                    |    |
| ◆受講者情報登録綺         | 切日       |                                            |    |
| 以下の締切日までに         | 受講者情報を   | ご登録ください。                                   |    |
| 締切日               |          | 2018年3月20日                                 |    |
| ◆開設メール配信予         | 定日       |                                            |    |
| 受講者様へ、開設の         | お知らせメー   | ・ル(視聴サイトのアドレス、ログインIDなどが記載)をお送りします。         |    |
| 配信予定日             |          | 2018年4月1日                                  |    |
| ◆下記の内容に同意         | いただけない   | 場合は、チェックをはずしてください。                         |    |
| 法人名公開             | ☑ 当社     | の販売活動の一環として本サービスをお申込みいただいた法人名(団体名)の公表に同意する | 5. |
| メルマガ配信            | ☑ 当社     | で発行しているメールマガジンの配信を希望する。                    | -  |
| アンケート協力           | ☑ 当社     | で本サービスに関するアンケートを実施する場合、アンケート回答に協力する        | -  |
|                   | Г        | 申込み修正                                      |    |

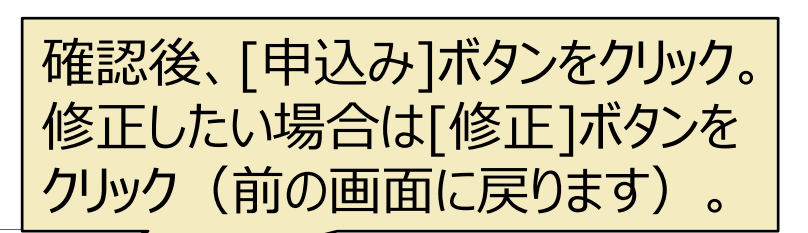

ご不明な点は、担当営業までお問い合わせください。

個人情報保護方針 プライバシーポリシー サイトのご利用につい

Copyright 2018 JMA Management Center Inc

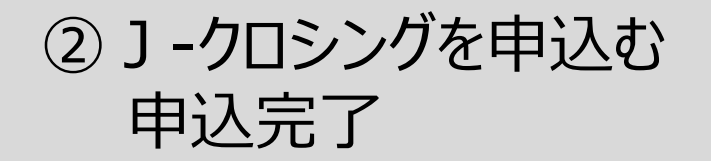

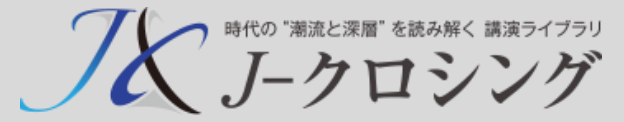

## この時点では、「申込受付(見積中)」です。 2営業日以内に、弊社で申込内容を確認し 申込確定案内のメール(13ページ)を送信いたします。

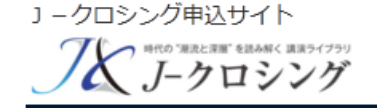

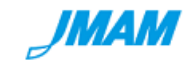

蠶 日本能率協会マネジメントセンター

申込受付

お申込みを受付けました。 まだお申込みは、確定しておりません。 お申込みが確定しましたら、弊社営業よりご連絡いたします。

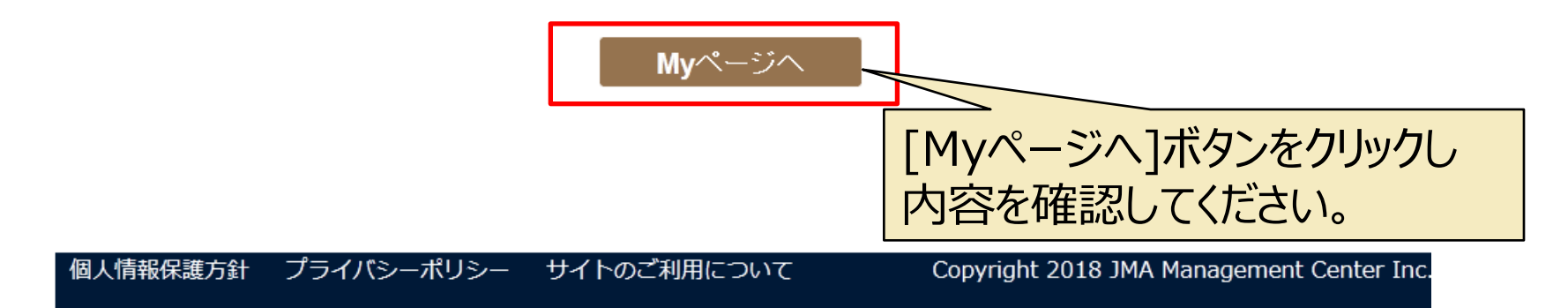

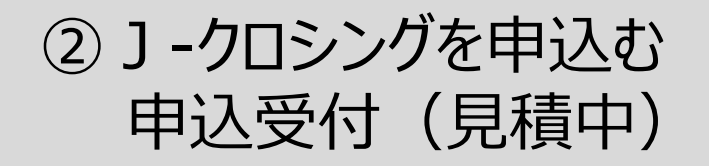

時代の "潮流と深層" を読み解く 講演ライブラリ

| J-クロシング申込サイト<br>アドロ TRLEET 48A4(8837799<br>J-クロシング | このかんない 語 日本能率協会マネジメントセンター                                        |
|----------------------------------------------------|------------------------------------------------------------------|
| 株式会社日本能                                            | <sup>戻る</sup><br>率協会マネジメントセンター 様 Myページ                           |
| ステータス                                              |                                                                  |
| 利用開始年月 利用終了年月<br>2018 年 4 月 2019 年 3 月             | 申込商品         申込ID数           1         全コンテンツライブラリ         100 名 |
| メニュー                                               |                                                                  |
| 現在、見積もり中です。<br>数日以内にご連絡いたしま                        |                                                                  |
| お申込み状況                                             |                                                                  |
| ステータス                                              | 見積中                                                              |
| 申込No                                               | 2018030091J                                                      |
| 申込日時                                               | 2018/03/01 20:29                                                 |
| 申込内容                                               | 新規                                                               |
| 申込ID数                                              | 100 名                                                            |
|                                                    | 申込受付 1 受講者データ2 登録完了 3 登録                                         |
|                                                    |                                                                  |
|                                                    |                                                                  |

Copyright 2018 JMA Management Center Inc.

個人情報保護方針 プライバシーポリシー サイトのご利用について

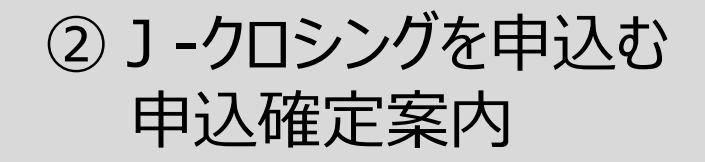

j-xing

時代の "潮流と深層" を読み解く 講演ライブラリ

宛先:

## 弊社より申込確定のメールが届きます。

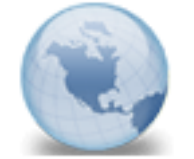

### 【J-クロシング】お申込み確定のご連絡および手続きのお願い

能率 太郎 様

この度は『リークロシング』をお申込みいただき、誠にありがとうございます。 お申込みが確定しましたのでご連絡いたします。

My ベージに表示されている、受講者データ登録期限までに、受講者データを登録してください。 以下アドレスから、My ベージにログインし、「受講者データを登録する」ボタンから登録できます。

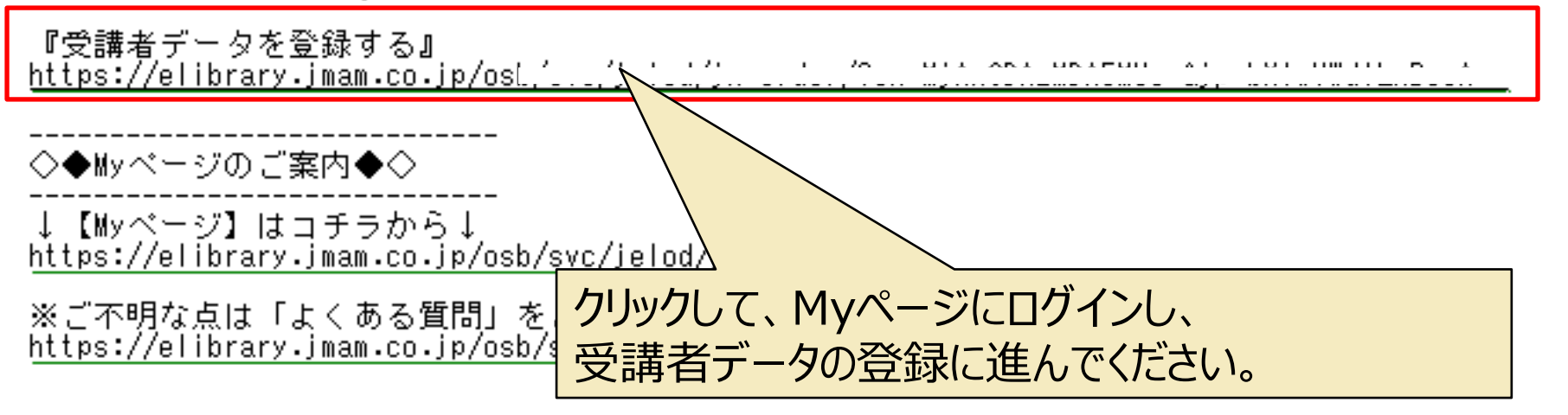

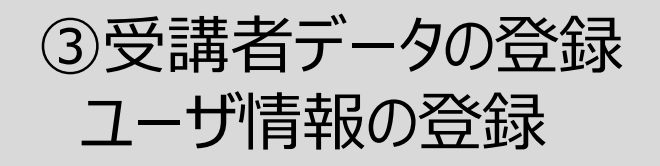

時代の "潮流と深層" を読み解く 講演ライブラリ

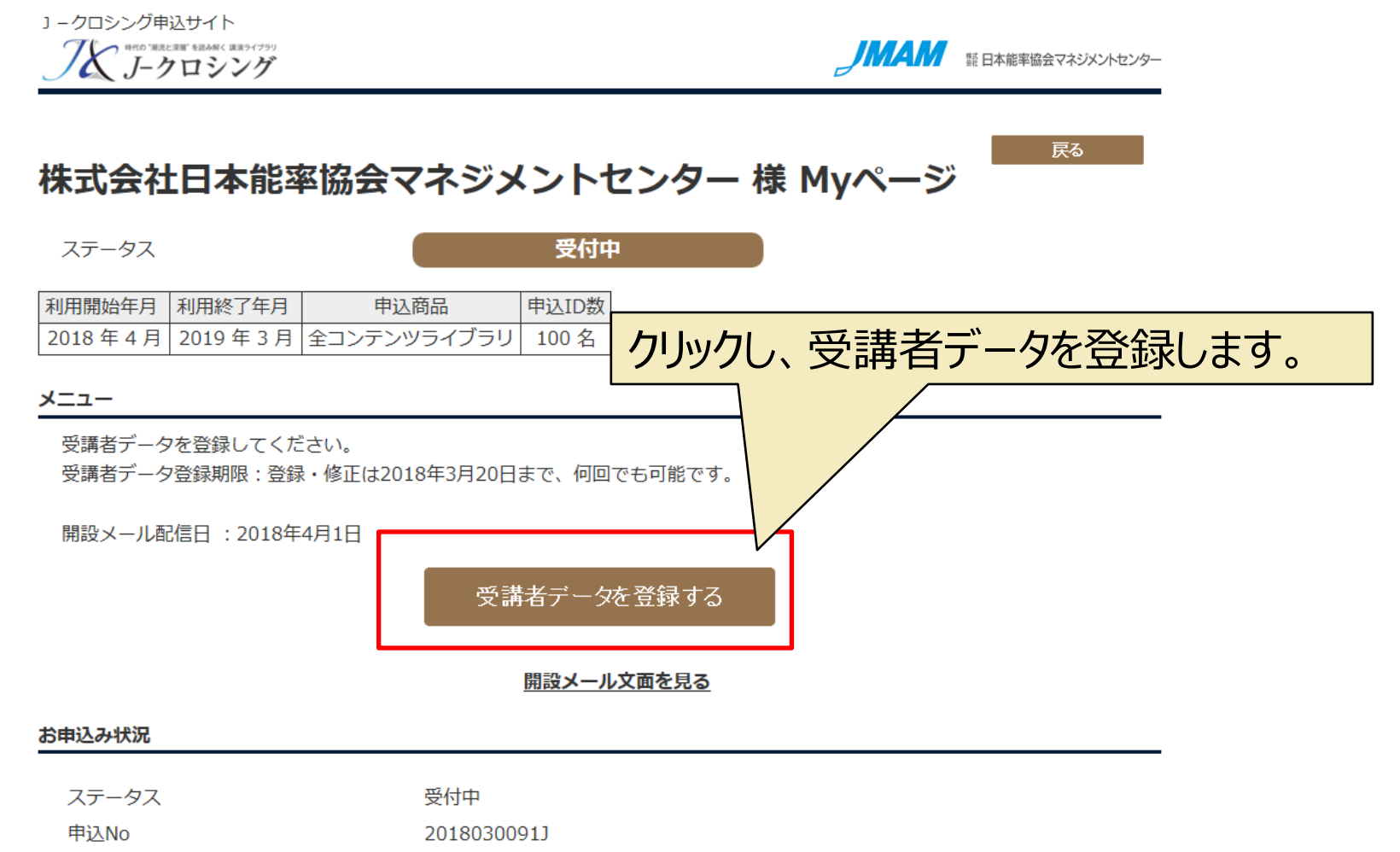

申込日時 2018/03/01 20:29

新規

申込内容

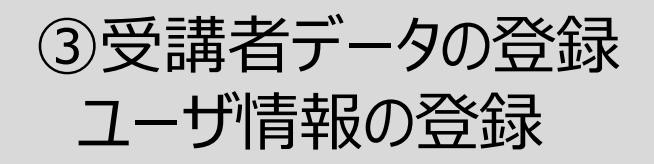

時代の "潮流と深層" を読み解く 講演ライブラリ

] - クロシング申込サイト

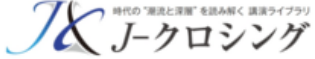

新日本能率協会マネジメントセンター 第日本能率協会マネジメントセンター

【入力画面】

### 以下の登録手順に従って受講者情報を登録してください。

1.「一覧をダウンロード」ボタンをクリックし、受講者一覧をダウンロードしてください。

2.ダウンロードした受講者一覧ファイルに受講者の情報を入力し、名前を付けて保存してください。(入力方法はこちらをご覧ください)

「姓名」の欄を空白にした場合、申請確認画面に移動した際に自動で「予備X(Xは数字)」が設定されます。

3.「参照」、または、「ファイルを選択」ボタンをクリックして、入力したファイルを選択し、「読み込み」ボタンをクリックしてください。 4.読込が正常に完了すると、完了画面が表示されます。

5.受講者一覧に読み込んだ受講者情報が表示されます。

6. 画面下の「登録・次へ」ボタンをクリックしてください。

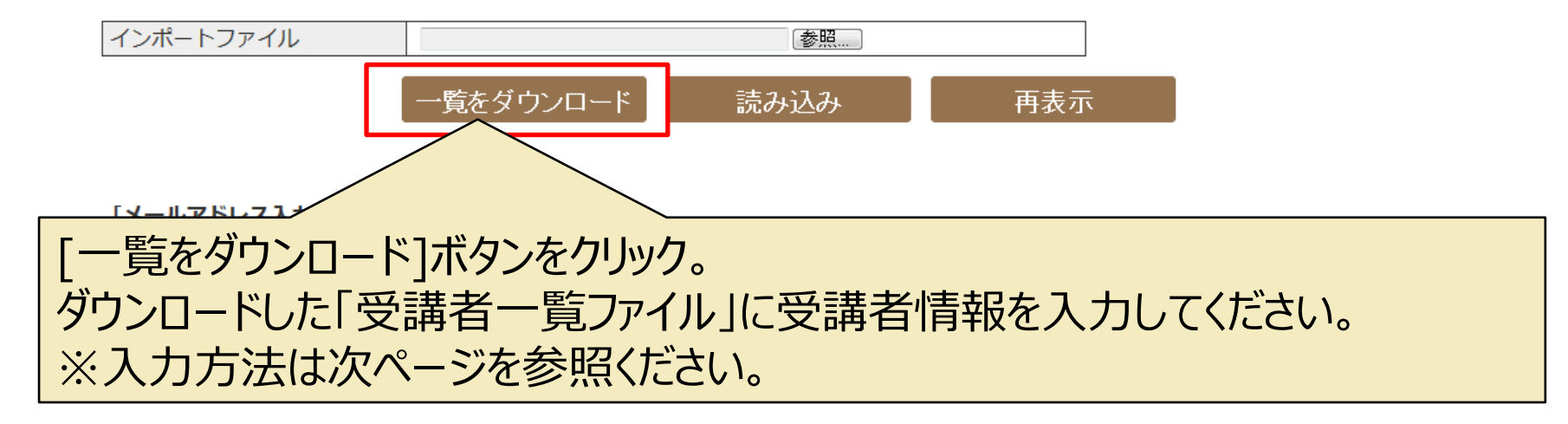

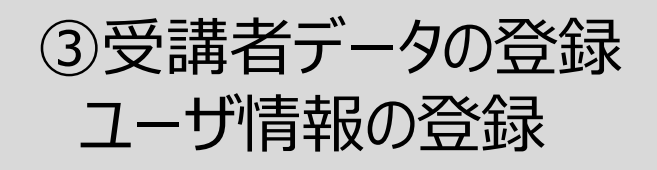

時代の "潮流と深層" を読み解く 講演ライブラリ

## 以下の情報を入力して、ファイルを保存してください。

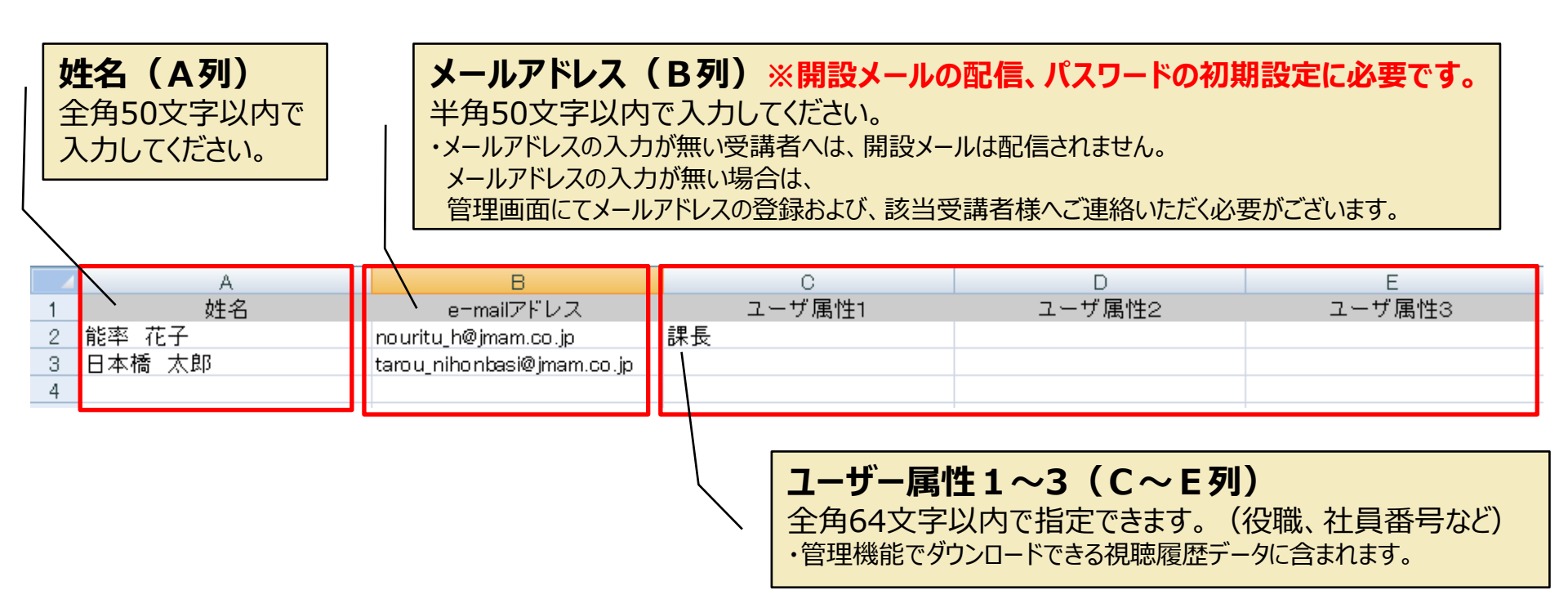

【ご注意】 A~E列の入れ替え、および列の挿入、 削除はしないでください。データを正しく読み込む ことができなくなります。

### 【読込みデータのファイル名について】

・excelの拡張子は、xlsxのみ対応です。xls は読み込みできません。
 ・ファイル名を変更する場合は、<u>半角英数のみ</u>を使用してください。
 ※ドット「.」や、カッコ、スペースは使用できません。

③受講者・組織データの登録 ユーザ情報の登録

#### 「「「「「潮流と深層" を読み解く 講演ライブラリ 「「」」 「」」 「」」 「」」 「一クロシング

### 以下の登録手順に従って受講者情報を登録してください。

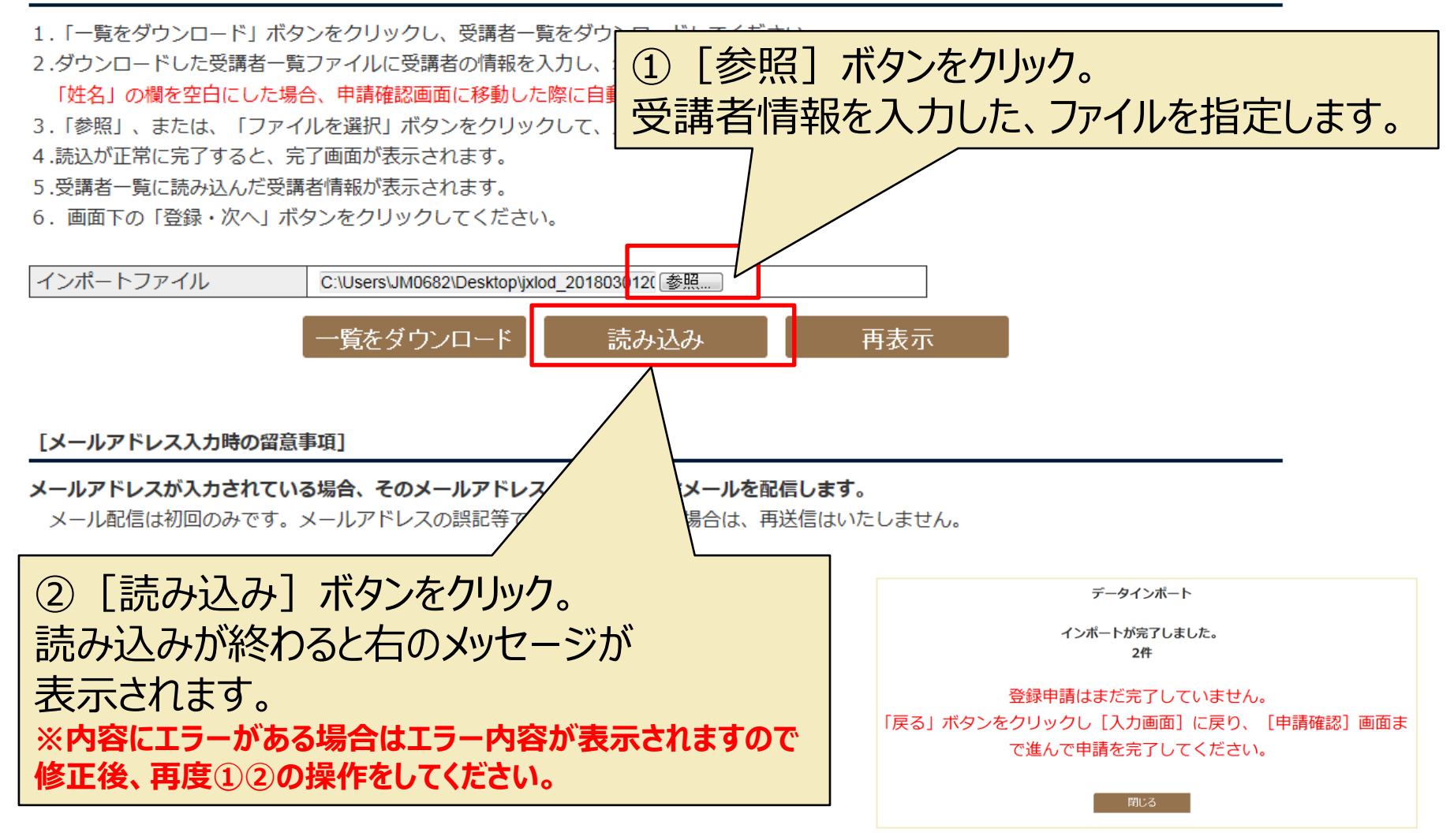

③受講者・組織データの登録 ユーザ情報の登録

### 以下の登録手順に従って受講者情報を登録してください。

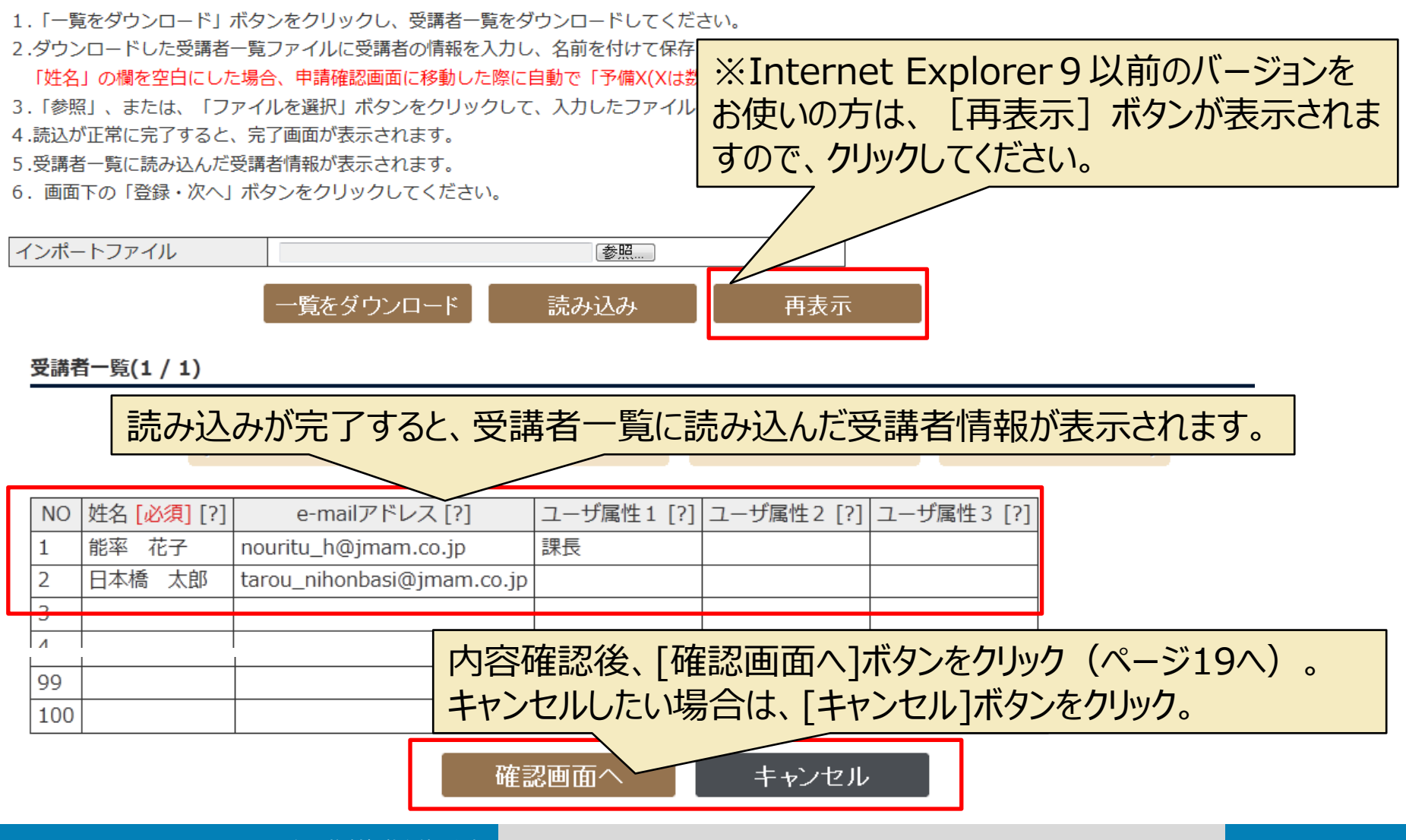

時代の "潮流と深層" を読み解く 講演ライブラリ

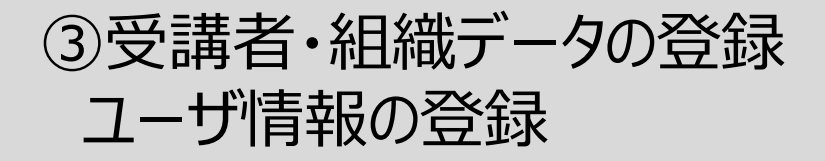

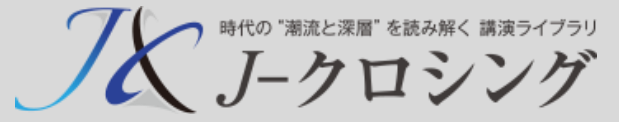

] - クロシング申込サイト

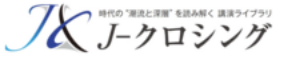

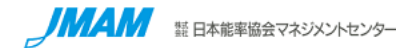

### 【確認画面】

受講者の情報を確認してください。確認後、画面下の「登録・次へ」ボタンをクリックしてください。

### 受講者一覧(1 / 1)

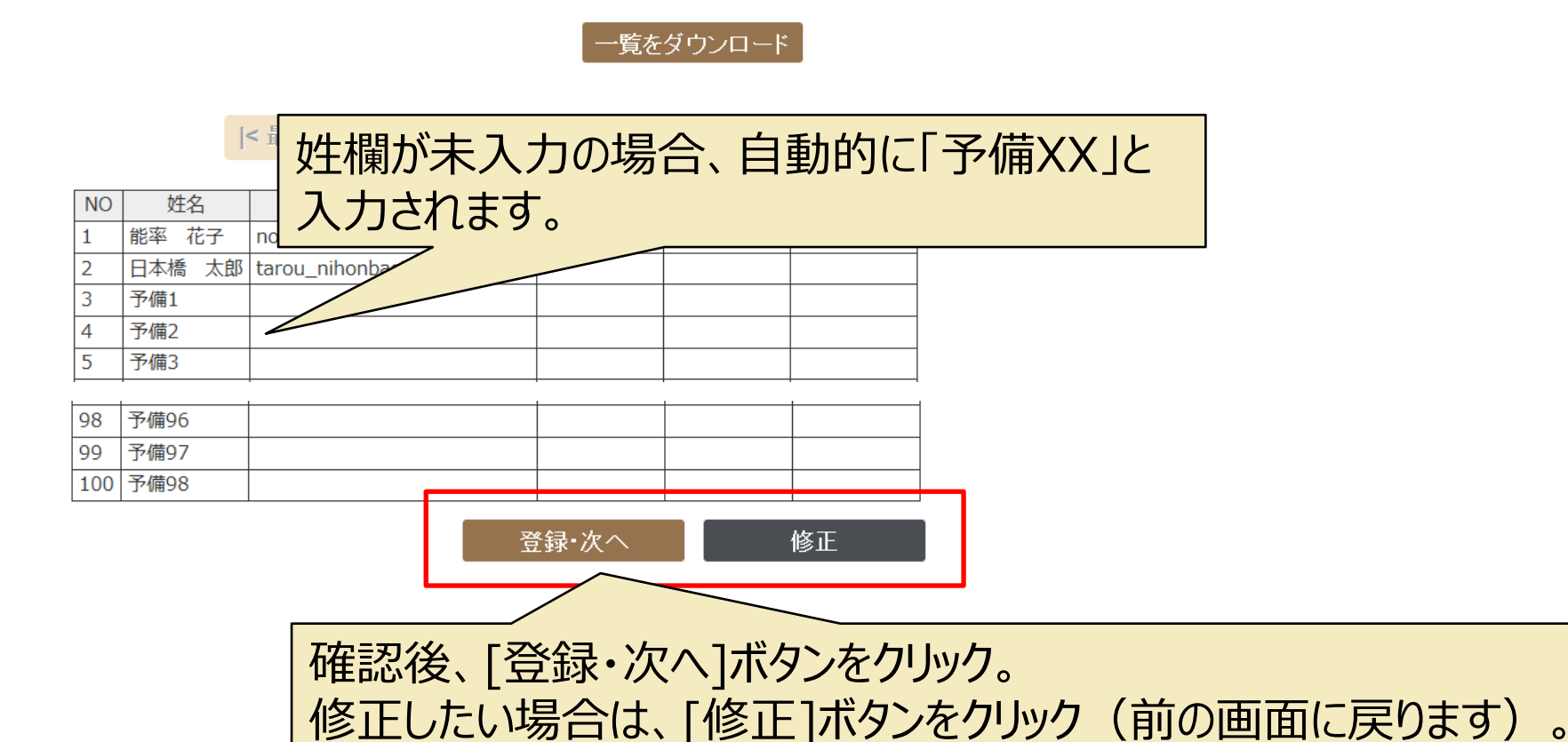

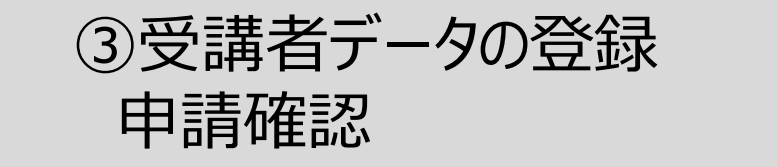

時代の "潮流と深層" を読み解く 講演ライブラリ

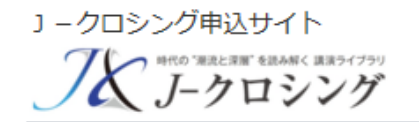

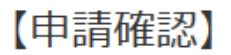

申請する場合は、「申請」ボタンをクリックしてください。

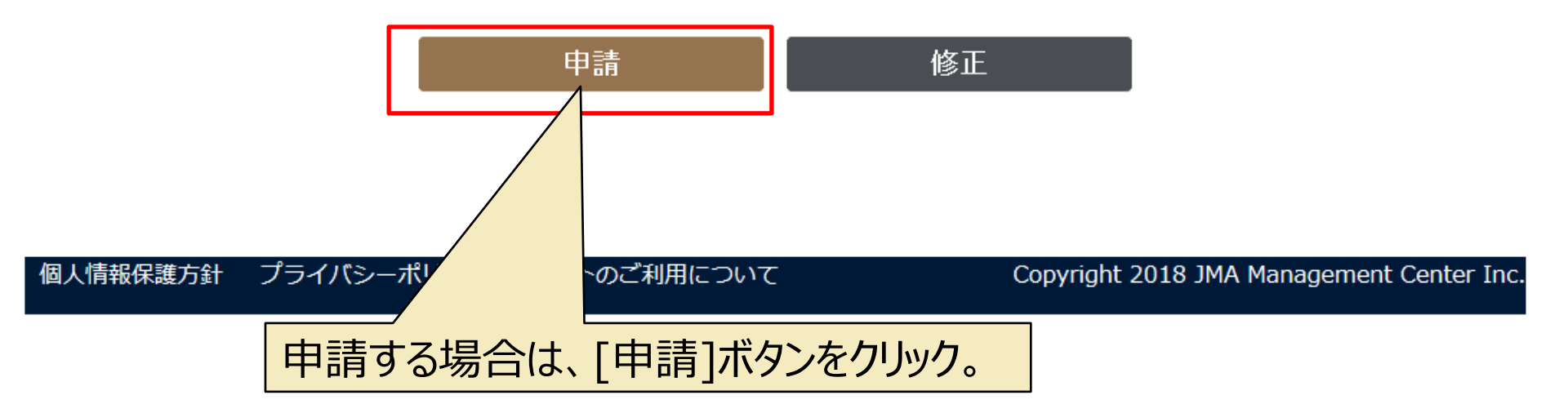

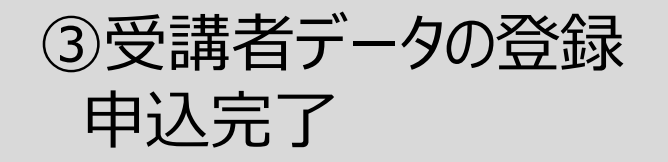

時代の「潮流と深層」を読み解く 講演ライブラリ

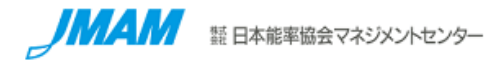

申請完了

受講者情報の登録申請を受付けました。 お申込み登録スケジュールに従って登録を行います。 登録が完了しましたら、ご連絡いたします。

Myページへ

## 上記でライブラリの申込から受講者データ登録が完了となります。

開設月1日に、受講者様へは、開設メールをお送りいたします。 ※ご担当者様へは、なお事前に登録完了および管理画面のご案内メールをお送りいたします。

※メール文面は次ページを参照ください。

④開設のご連絡 メール文面

時代の "潮流と深層" を読み解く 講演ライブラリ

| ご<br>受<br>講<br>者<br>開<br>設<br>メール                                                                                                    | ご担当者<br>登録完了および管理者画面のご案内                                                                                                    |
|----------------------------------------------------------------------------------------------------|----------------------------------------------------------------------------------------------------|
| <b>【J-クロシング】閉設のお知らせ</b><br>info 宛先:                                                                                                    | 【 <b>J-クロシング】登録完了および管理者画面(ログインID、パスワード)のお知らせ</b><br>info<br>宛先: j-xing                                                                                                    |
| このたびは、「J-クロシング」のご利用、誠にありがとうございます。<br>あなたのログインIDが発行されましたのでお知らせします。<br>下記の手順でパスワードを設定して、J-クロシングをご利用ください。<br>====================================                                                                                                    | このたびは、「J-クロシング」のご契約、誠にありがとうございます。<br>お申込内容の登録が完了しましたので、お知らせいたします。<br>なお、受講者への開設メールは、利用開始月の1日に配信されます。<br>【お申込内容】<br>契約10:JM62042<br>会社名:お試し視聴用アカウント<br>申込再品: 全コンテンツライブラリ<br>利用期間:2018年03月~2019年10月 |
| (1) J-クロシング専用パスワード設定ページにアクセスします。<br>下記の「ログインID」と「メールアドレス(本メールの送信先)」を入力して<br>「確認」ボタンを押します。<br>◎J-クロシング専用パスワード設定ページ<br>■URL: <u>https://www.i-xing.jp/password/</u><br>■ログィンID:JMXXXXX0001                                                                                          | また、J-クロシング管理者画面のURLおよび、ログインID、パスワードをお知らせします。<br>詳しいご利用方法は「J-クロシング 管理者画面ご利用ガイド」をご参照ください。<br>【J-クロシング管理者画面】<br>====================================                                                 |
| (2)「J-クロシング専用バスワード」欄と「確認」欄にバスワードを入力して<br>「完了」ボタンを押します。<br>○視聴手順<br>                                                                                                    | 【J-クロシング 管理者画面ご利用ガイド】<br><u>http://www.jmam.co.jp/hrm/j-xing/manual/kanri.html</u><br>■本メールの送信元アドレスは配信専用です。<br>お問い合わせは、下記のJ-クロシングヘルブデスクまでご連絡ください。                                                 |
| <ul> <li>(1) J-クロシング視聴サイトにアクセスします。     ■視聴サイト: https://www.j-xing.jp/</li> <li>(2) 上記ログインIDと設定したパスワードを入力して「ログイン」ボタンを押します。</li> <li>(3) 視聴を開始してください。     【J-クロシング ご利用ガイド】 詳しい視聴方法は、以下の「J-クロシング ご利用ガイド」をご参照ください。     http://www.jmam.co.jp/hrm/j-xing/manual/shicho.html</li> </ul> | ーーーーーーーーーーーーーーーーーーーーーーーーーーーーーーーーーーーー                                                                                                    |

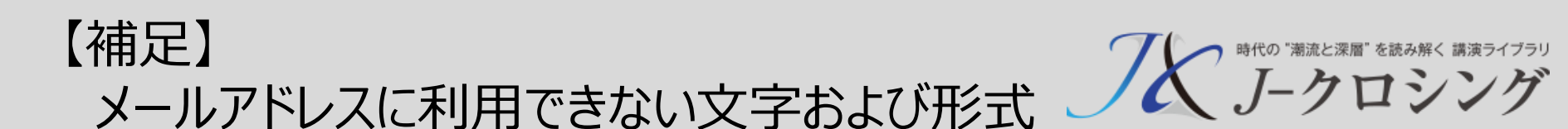

## 利用できない文字が含まれている場合、メール形式として正しくない場合は エラーになり登録できません。

## <利用できる文字>

半角英数 記号の一部(.-\_@)

### <形式>

@は1つのみ [文字列]@[文字列].[文字列]であること

## <エラーとなるアドレス>

@マークの直前に「.」(ドット)がある 「.」(ドット)が連続している